## 🗘 AppColl. 🕒 docusign.

## Getting Started with Signatures

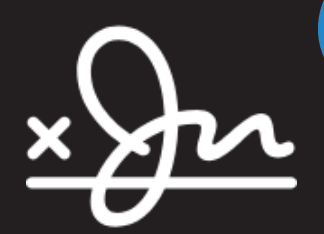

AppColl's **Signatures** module automates the process of getting signatures on documents that are part of the IP management processes. Although specifically designed for collecting signatures for inventor assignments and declarations, it can also be used to manage any other documents that are commonly signed, such as client engagement letters. When setup, the process of sending documents out for signature, reminding the document recipients that their signature is required, and storing the signed document can be completely automated.

## **Quick Setup and Test**

1. Enable DocuSign from the Settings > Signatures tab. Enable the Signatures module and Connect to DocuSign. Enter your DocuSign credentials.

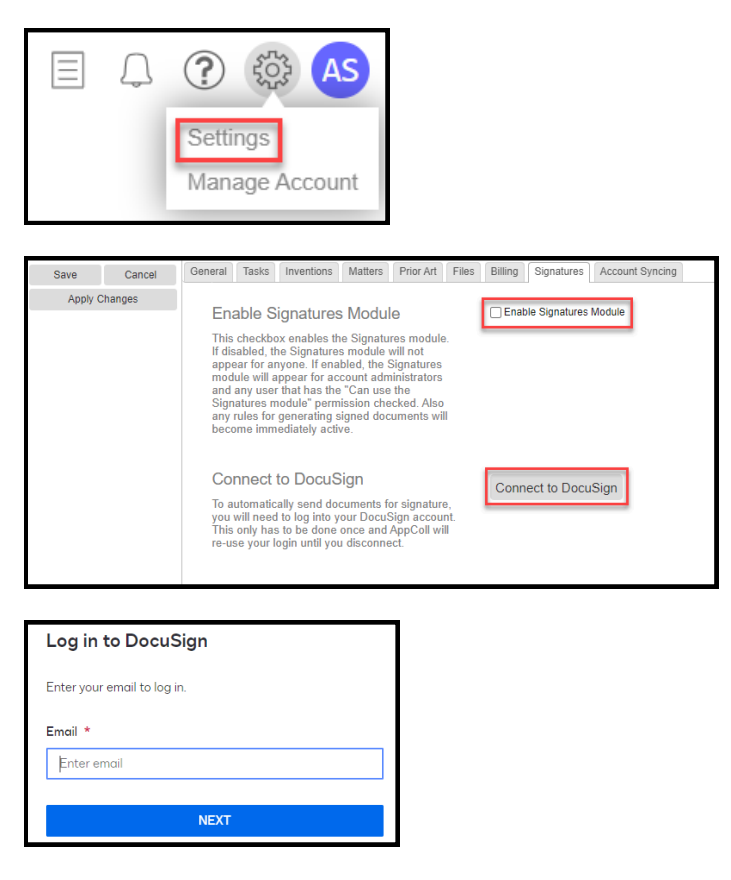

2. Create a new test Matter with Country "United States" and Type "Utility: Non-Provisional". Add an Inventor (that has your email address), a Filing Date, and Application Number. Click Save.

| Title: Test     Attorney Ref: Test-1234     Attorney: Gregg Hart                 | Cie                                                        |  |  |  |  |  |  |  |
|----------------------------------------------------------------------------------|------------------------------------------------------------|--|--|--|--|--|--|--|
| Country: United States     Type: Utility: Non-Provisional      Will foreign file |                                                            |  |  |  |  |  |  |  |
| Status: Pending                                                                  |                                                            |  |  |  |  |  |  |  |
| Inventors:                                                                       | Dr. Adrian Flum (view contact)<br>Babe Ruth (view contact) |  |  |  |  |  |  |  |
|                                                                                  |                                                            |  |  |  |  |  |  |  |
| Save                                                                             | Cancel                                                     |  |  |  |  |  |  |  |
| Apply Changes                                                                    |                                                            |  |  |  |  |  |  |  |

3. From the Signatures module, check the record for the newly generated document. Click Send. Alternatively, click the Send link in the Status column.

| Α                  | BA                                        |   |                 | Tasks                          | Matters | Prior Art      | Files | Signatures  | Billing       | Reports             | Conflicts     | Contacts   |           | 9   |              |
|--------------------|-------------------------------------------|---|-----------------|--------------------------------|---------|----------------|-------|-------------|---------------|---------------------|---------------|------------|-----------|-----|--------------|
| Associates         |                                           |   |                 | Search matters and contacts Go |         |                |       |             |               | Import Time Manager |               |            | nager     |     |              |
| Back to Account Se | Back to Account Settings V Signatures (5) |   |                 |                                |         |                |       |             |               |                     |               |            |           |     |              |
| Make C             | hanges                                    | 1 | Last Modified 🔺 | Attorney                       | Ref     | Matter Attorne | ey 🛛  | Sender      | Recip         | pient               | Status        | Sta        | tus date  |     |              |
| Add                | Delete                                    |   | 6/7/24 9:40 AM  | 043210-                        | 1337-02 | John D. Smith  | n Joh | nn D. Smith | Alexander B   | ozmoski             | Unsent (send) | 6/7/2024 3 | 3:40:13 P | M 0 | 43210-1337-0 |
| Dofr               | Defreeb                                   |   | 6/7/24 9:40 AM  | 043210-                        | 1337-02 | John D. Smith  | n Joh | nn D. Smith | Babe Ruth     |                     | Unsent (send) | 6/7/2024 3 | 3:40:11 P | M 0 | 43210-1337-0 |
| Reliesh            |                                           |   | 6/7/24 9:40 AM  | 043210-                        | 1337-02 | John D. Smith  | n Joh | nn D. Smith | Dr. Adrian Fl | um                  | Unsent (send) | 6/7/2024 3 | 3:40:10 P | M 0 | 43210-1337-0 |
| Sei                | nd                                        |   | 6/6/24 2:26 PM  | 043210-                        | 1337-02 | John D. Smith  | n Joh | nn D. Smith | Babe Ruth     |                     | Sent (cancel) | 6/6/2024 8 | 3:26:04 P | M 0 | 43210-1337-0 |
| Download           | d Zip File                                |   | 6/6/24 2:24 PM  | 043210-                        | 1337-02 | John D. Smith  | n Joh | nn D. Smith | Dr. Adrian Fl | um                  | Completed     | 6/6/2024 8 | 3:24:29 P | M 0 | 43210-1337-0 |

4. Use the DocuSign link in your email to review the document. Click Adopt and Sign > Finish.

|      | application (unless a non-publication request in compliance with 37 CFR 1213(a) is made in the application<br>patent. Furthermore, the record from an abandoned application may also be available to the public if the application<br>referenced in a published application or an issued patent (see 37 CFR 1.14). Checkan dr credit card author<br>PTO-2038 submitted for payment purposes are not retained in the application file and therefore are not publication application or and submitted for payment purposes. |
|------|----------------------------------------------------------------------------------------------------|
| SIGN | LEGAL NAME OF INVENTOR Inventor: Dr Adrian Elum Sign Signature:                                                                                                    |
|      | Note: An application data sheet (PTO/SB/14 or equivalent), including naming the entire inventive entity, must accompany<br>been previously filed. Use an additional PTO/AIA/01 form for each additional inventor.<br>A Federal agency may not conduct or sponsor, and a person is not required to respond to, nor shall a person be subject to                                                                                                    |

5. In the AppColl Signatures module, ensure the Status of the sent document is Completed.

| ) | 6/7/24 9:40 AM | 043210-1337-02 | John D. Smith | John D. Smith | Dr. Adrian Flum | Unsent (send) |
|---|----------------|----------------|---------------|---------------|-----------------|---------------|
| ) | 6/6/24 2:26 PM | 043210-1337-02 | John D. Smith | John D. Smith | Babe Ruth       | Sent (cancel) |
| ) | 6/6/24 2:24 PM | 043210-1337-02 | John D. Smith | John D. Smith | Dr. Adrian Flum | Completed     |

## Visit <u>support.appcoll.com/signatures</u> for more information